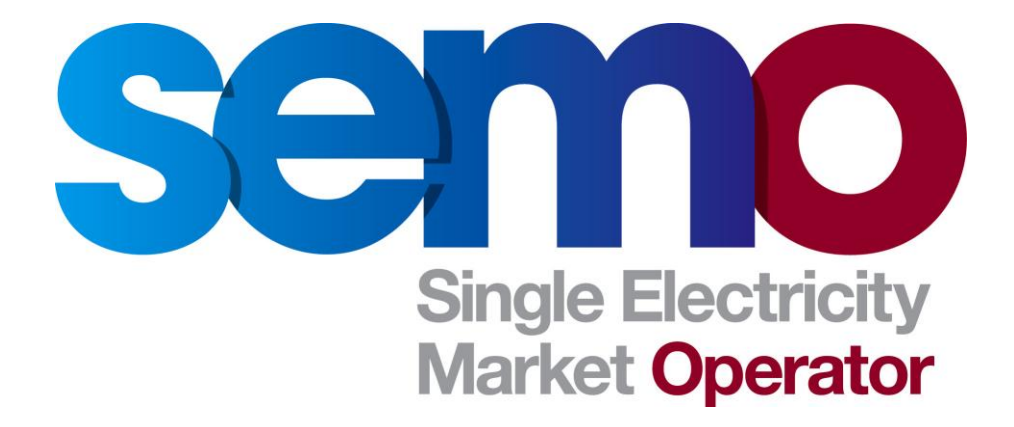

Download, Install, Export or Import a VeriSign Production Digital Certificate for Market System Access

# **Table of Contents**

| DOCUMENT CONTROL                                                        | 3  |
|-------------------------------------------------------------------------|----|
| 1. DOCUMENT HISTORY                                                     | 3  |
| 2. OBJECTIVE                                                            | 3  |
| 3. OBTAIN AND INSTALL VERISIGN PRODUCTION DIGITAL (PRIVATE) CERTIFICATE | 3  |
| 4. CHECK THE LOCATION/INSTALLATION OF YOUR NEW CERT                     | 6  |
| 5. EXPORT VERISIGN PRODUCTION DIGITAL (PRIVATE) CERTIFICATE             | 7  |
| 6. IMPORT VERISIGN PRODUCTION DIGITAL (PRIVATE) CERTIFICATE             | 9  |
| APPENDIX 1. DOWNLOAD CERTIFICATE USING IE11                             | 15 |

## DOCUMENT CONTROL

### 1. DOCUMENT HISTORY

| Version | Date       | Author | Comment |
|---------|------------|--------|---------|
| 1.0     | 14/01/2013 | SEMO   |         |
| 2.0     | 09/01/2014 | SEMO   |         |

#### 2. OBJECTIVE

This document outlines the steps to take to:

- 1) Obtain and install your Verisign Production Digital (Private) Certificate
- 2) Check the location/installation of your cert
- 3) Export your Verisign Production Digital (Private) Certificate

## 3. OBTAIN AND INSTALL VERISIGN PRODUCTION DIGITAL (PRIVATE) CERTIFICATE

Please note digital cert should not be downloaded via Citrix connections.

- Ensure that you have been issued with your Passcode Information as this is required to download your Verisign Production Digital (Private) Certificate – or simply Digital ID. When you are issued with this information you will be given your Passcode, First Name and Email
- Browse to: <u>https://onsite.verisign.com/services/EirgridAIME/digitalidCenter.htm</u>
- 3) Click the **ENROLL** link to access the following page:

| But yeer Yee Frome Yee Use                                                                                                    | Microsoft end-user Enrollment - Microsoft Internet Explorer provided by ABB                                                                                                    |             |
|----------------------------------------------------------------------------------------------------|----------------------------------------------------------------------------------------------------|-------------|
| Set Inter Jorente version construction with an asteria ( ) are included with in object Enrollment Form                                                                                                    | Edit Vew Favorites Tools Help                                                                                                    |             |
| Image:                                                                                                    | Back • 💭 · 🗶 😰 🎧 🔎 Search 👷 Favorites 🚱 🖾 • 🤤 • 🛄 🐼 🛄 😁                                                                                                    |             |
| Enrollment         ap with this rage         complete Enrollment Form         Inter your Digital ID information         Ilin all required fields. Fields marked with an asterisk (*) are included with<br>ur Digital ID and are viewable in the certificate's details.         inter your Digital ID information         Ilin all required fields. Fields marked with an asterisk (*) are included with<br>ur Digital ID and are viewable in the certificate's details.         inter Anne: 4 (meaned)         inter Your Digital ID. Do not share it with anyone. Do not<br>see det. You will need it when you want to revoke or renew your Digital ID.         hallenge Phrase:<br>en Arouse any punctuation         primetic Enter Comments         primetic Enter Comments                                                                                                    | ess all https://orsite.versign.com/services/EirgridAIME/client/LiserErrolMS.htm                                                                                                    | 👻 🔂 Go Unis |
| Per your Digital ID information  If in all required fields. Fields marked with an asterisk (*) are included with  ur Digital ID and are viewable in the certificate's details.  First Name: * (resumed)  Advance or middle india allowed  Example. Jack B.)  Passcede: (resumed)  Advance or media with protects you against  nathorized action on your Digital ID. Do not share it with anyone. <i>Do not</i> set /: You with need it wifen you want to revoke or renew your Digital ID.   inter Challenge Phrase  point use any punctuation   protects.   protects.   protects.   protects.  protects. | Enrollment                                                                                                    |             |
| Inter your Digital ID information         In all required fields. Fields marked with an asterisk (*) are included with<br>ur Digtal ID and are viewable in the certificate's details.         irst Name: * (required fields. Fields marked with an asterisk (*) are included with<br>ur Digtal ID and are viewable in the certificate's details.         irst Name: * (required fields. Fields marked with an asterisk (*) are included with<br>ur Digtal ID and are viewable in the certificate's details.         irst Name: * (required fields. Fields marked with an other state in the certificate's details.         associde: (recurred)         associde: (recurred)         ubinotized action on your Digital ID. Do not share it with anyore. Do not<br>is it. You will need it when you want to revoke or renew your Digital ID.         net challenge Phrase:<br>approximation (floword marked without to revoke or renew your Digital ID.         not use any punctuation         stonals: Enter Comments         some cases, your administrator will instruct you to enter Shared Secret<br>ommation (floword on bia childred in the instruct in urger Thiat ID.         stonals: Enter Comments                                                                                                    | p with this page                                                                                                    |             |
| ther your Digital ID information         iin all required fields. Fields marked with an asterisk (*) are included with<br>ur Digital ID and are viewable in the certificate's details.         iist Name: * (required<br>formane of midde initide allowed<br>isample: Jack B.)         asscode: (required)         asscode: (required)         asscode: a unique phrase that protects you against<br>authorized action on your Digital ID. Do not share it with anyone. Do not<br>ser t. You will need it when you want to revoke or renew your Digital ID.         https://protection.on.org/protection.on your Digital ID.         https://protection.on.org/protection.on your Digital ID.         https://protection.on.org/protection.on your Digital ID.         https://protection.on.org/protection.on your Digital ID.         parentio         o not use ary punctuation                                                                                                    |                                                                                                    |             |
| Ilin all required fields. Fields marked with an asterisk (*) are included with pur Digital ID and are viewable in the certificate's details.         irischames : weiwable in the certificate's details.         irischames : meanuther initial allowed Example: Jack B.)         Asscode: (weijured)         hallenge Phrase.         the Challenge Phrase is a unique phrase that protects you against authorized action on your Digital ID. On oth share it with anyone. <i>On not see it.</i> You will need it when you want to revoke or renew your Digital ID.         inter Challenge Phrase:         revenend         Not use any punctuation.                                                                                                    | nter your Digital ID information                                                                                                    |             |
| First Name: * (required)         Babrane: or middle indexed         Babrane: or middle indexed         Babrane: and the second of the second of t                                                                                                    | II in all required fields. Fields marked with an asterisk (*) are included with<br>our Digital ID and are viewable in the certificate's details.                                                                                   |             |
| tasscode: (required)         the Challenge Phrase<br>the Challenge Phrase is a unique phrase that protects you against<br>hauthorized action on your Digital ID. Do not share it with anyore. <i>Do not</i><br>se it. You will need it when you want to revoke or renew your Digital ID.         inter Challenge Phrase:<br>myterdig<br>to not use any punctuation         spinordig<br>to not use any punctuation                                                                                                    | irst Name: * (resurve)<br>Ickrame of middle intel allowed<br>Sample Jack B.)                                                                                                    |             |
| hallenge Phrase         ne Challenge Phrase is a unique phrase that protects you against         nauthorized action on your Digital ID. Do not share it with anyone. Do not         ise it. You will need it when you want to revoke or renew your Digital ID.         Enter Challenge Phrase:         registed         registed         pto not use any punctuation                                                                                                    | Passcode: (required)                                                                                                    |             |
| Server Challenge Phrase:                                                                                                    | hallenge Phrase<br>he Challenge Phrase is a unique phrase that protects you against<br>nauthorized action on your Digital ID. Do not share it with anyone. <i>Do not</i>                                                           |             |
| Inter Challenge Phrase:<br>Reserved<br>to not use any punctuation<br>ptional: Enter Comments<br>some cases, your administrator will instruct you to enter <i>Shared Secret</i><br>formation (nown only to you and the administrator) in this field. The<br>firministrator uses this shared secret to verify that it really is your submitting the<br>violation. This concerned will use your Divisit ID.                                                                                                    | se it. You will need it when you want to revoke or renew your Digital ID.                                                                                                    |             |
| ptional: Enter Comments<br>some cases, your administrator will instruct you to enter Shared Secret<br>formation (mown only to you and the administrator) in this field. The<br>dministrator uses this shared secret to verify that it really is you submitting the<br>volcation. This comment will not be included in user in Dirich ID.                                                                                                    | Enter Challenge Phrase:                                                                                                    |             |
| ptional: Enter Comments Isome cases, your administrator wil instruct you to enter Shared Secret formation (known only to you and the administrator) in this field. The firmitistrator uses this shared secret to verify that it really is you submitting the verification. This comments will be included in your Dividi ID.                                                                                                    |                                                                                                    |             |
| formation (known only to you and the administrator) in this field. The<br>dministrator uses this shared secret to verify that it really is you submitting the<br>solication. This common will not be included in your Digital ID.                                                                                                    | Pational: Enter Commenta<br>I some cases: your administrator wil instruct you to enter <i>Shared Secret</i>                                                                                                    |             |
| ANALY FOR SAULTING THE FACTOR AND AND AND AND AND AND AND AND AND AND                                                                                                    | formation (known only to you and the administrator) in this field. The<br>imministrator uses this shared secret to verify that it really is your submitting the<br>elication. This comment will not be included in your Diotal ID. |             |

- 4) Complete the *First Name (e.g. MAIN\_USER@PT\_xxxxx)* and *Passcode* fields (using the information received via email)
- 5) Choose a suitable value to complete the *Enter Challenge Phrase* field *please* make a note of this as it will be required should you need to re-download the certificate.
- 6) Click the green **Submit** button when all 3 fields have been populated.
- 7) When issued with the following prompt click **Yes**.

| Potenti | al Scripting Violation 🛛 🕅 🕅                                                                                                    |
|---------|----------------------------------------------------------------------------------------------------|
| 1       | This Web site is requesting a new certificate on your behalf. You should allow only trusted Web sites to request a certificate for you.<br>Do you want to request a certificate now? |
|         | <u>Y</u> es <u>№</u>                                                                                                    |

8) When issued with the following prompt click **OK** 

| Creating a ne | w RSA exchange key 🛛 🔀                                  |
|---------------|---------------------------------------------------------|
|               | An application is creating a Protected item.            |
|               | CryptoAPI Private Key                                   |
|               | Security level set to Medium Set <u>S</u> ecurity Level |

9) When issued with the following prompt please click **Yes** 

| Potentia | al Scripting Violation                                                                                                    |
|----------|----------------------------------------------------------------------------------------------------|
| 1        | This Web site is adding one or more certificates to this computer. Allowing an untrusted Web site to update your certificates is a security risk. The Web site could install certificates you do not trust, which could allow programs that you do not trust to run on this computer and gain access to your data. |
|          | Do you want this program to add the certificates now? Click Yes if you trust this Web site. Otherwise, click No.                                                                                                    |
|          | <u>Y</u> es                                                                                                    |

10) You will receive a success message as below – Your digital cert is now installed.

| Congratula                                                                   | tions!<br>een successfully generated and installed.                                                                                              |                            |
|------------------------------------------------------------------------------|----------------------------------------------------------------------------------------------------|----------------------------|
| 'nur Digital ID Informa                                                      | ation.                                                                                                    |                            |
| Email Address = day<br>Common Name = DEI<br>Organization = AIME              | d.anglisn@eirgrid.trm<br>vCLISH@A}IFSEM                                                                                                    |                            |
| Scrial Number =                                                              |                                                                                                    |                            |
| Consult our Holp De<br>1. Go to the <u>Help</u><br>2. Go to the <u>Ligna</u> | sk and Tutorials:<br><u>Jesk</u> to view our hutorials and other useful information<br><u>D Center to find our more about Digital IDs and Di</u> | a.<br>Igital ID: services. |
| orongi i 6 1986-2004, VenSir                                                 | n. hix All interested.                                                                                                    | VeriSign                   |

#### 4. CHECK THE LOCATION/INSTALLATION OF YOUR NEW CERT

To check that your new Digital ID is installed in your browser as follows:

- 1) Open Internet Explorer
- 2) Click Tools > Internet Options > Content > Certificates
- 3) Click **Personal** tab you should see an entry as below

| Certificates                                                           |                               |                          |                                 | <b>?</b> × |
|------------------------------------------------------------------------|-------------------------------|--------------------------|---------------------------------|------------|
| Intended purpose: <                                                    | .ll>                          |                          |                                 | ~          |
| Personal Other People                                                  | Intermediate Certification Av | uthorities Tru:          | sted Root Certificatior         | < >        |
| Issued To                                                              | Issued By                     | Expiratio                | Friendly Name                   | ~          |
| AIPMOR@AIPSEM                                                          | EM-DVAW01<br>EM-DVAW01        | 25/05/2008<br>25/05/2008 | <none><br/><none></none></none> |            |
| AIPMOW@AIPSEM                                                          | EM-ITAW01                     | 02/04/2008               | <none></none>                   |            |
| AIPMOW@AIPSEM                                                          | EM-PRAW01                     | 29/05/2008               | <none></none>                   |            |
| E DENGLISH@AIPSEM                                                      | AIME - contractual joi        | 13/08/2008               | <none></none>                   |            |
| EDILA216                                                               | Post.Trust Operation          | 07/05/2007               | <none></none>                   |            |
| IA_NIMOYLE01@IA                                                        | EM-ITAW01                     | 02/04/2008               | <none></none>                   |            |
| IA_RIHOYLE_1@IA.                                                       | EM-ITAW01                     | 02/04/2008               | <none></none>                   |            |
| ma_test1                                                               | AIME - TEST contract          | 28/06/2008               | <none></none>                   | ~          |
| Import Export<br>Certificate intended purport<br>Client Authentication | <u>R</u> emove                |                          | Advanc                          | :ed        |
|                                                                        |                               |                          | <u>V</u> iew                    | se         |

- 4) Check that the **Issued By** field reads: AIME contractual joint venture between Eirgrid and SONI.
- 5) The **Expiration Date** field should read the current date plus 1 year.
- 6) Click on the **Intermediate Certification Authorities** tab and confirm the list has been updated as follows: xxx

#### 5. EXPORT VERISIGN PRODUCTION DIGITAL (PRIVATE) CERTIFICATE

This process is to be followed should you want to use your digital cert on a different computer, or if you wish to 'Sign Data' in the Market Participant Interface.

- 1) Open Internet Explorer
- 2) Click on Tools, Internet Options
- 3) Click on the tab **Content**
- 4) Click on the button Certificates
- 5) Click Personal tab
- 6) Select your digital cert and click the **Export** button

| Certificate         | 95          |               |                             |           |                                         |               | ?   | × |
|---------------------|-------------|---------------|-----------------------------|-----------|-----------------------------------------|---------------|-----|---|
| I <u>n</u> tended p | urpose:     | <all></all>   |                             |           |                                         |               |     | * |
| Personal            | Other Peop  | le In         | termediate Certification Au | thorities | Trusted Root                            | Certification | 4   | > |
| Issued              | То          |               | Issued By                   | Expiratio | o Friendly                              | Name          | ^   |   |
|                     | MOR@AIPSE   | M<br>M        | EM-DVAW01<br>EM-DVAW01      | 25/05/20  | JU8 <none><br/>108 <none></none></none> | ·             | =   |   |
| AIP                 | MOW@AIPSE   | EM            | EM-ITAW01                   | 02/04/20  | )08 <none></none>                       | ,<br>,        |     |   |
| AIP                 | MOW@AIPSE   | EM            | EM-PRAW01                   | 29/05/20  | 008 <none></none>                       | •             |     |   |
| 🕮 DEN               | GLISH@AIP:  | 5EM           | AIME - contractual joi      | 13/08/20  | 008 <none></none>                       | •             |     |   |
| EDII                | A216        |               | Post.Trust Operation        | 07/05/20  | 007 <none></none>                       | •             |     |   |
| I_AI                | VIMOYLE01@  | DIA           | EM-ITAW01                   | 02/04/20  | 008 <none></none>                       | •             |     |   |
| IA_F                | RIHOYLE_1@  | )IA           | EM-ITAW01                   | 02/04/20  | )08 <none></none>                       | •             |     |   |
| 🔤 ma_               | test1       |               | AIME - TEST contract        | 28/06/20  | 008 <none></none>                       | •             | ¥   |   |
| Import              | . Exp       | ort<br>urpose | <u>R</u> emove              |           |                                         | Advanc        | ed. |   |
| Client Aut          | hentication |               |                             |           |                                         | <u>V</u> iew  |     | ] |
|                     |             |               |                             |           |                                         | <u>_</u> lo:  | se  |   |

7) Click the Next button from the following screen

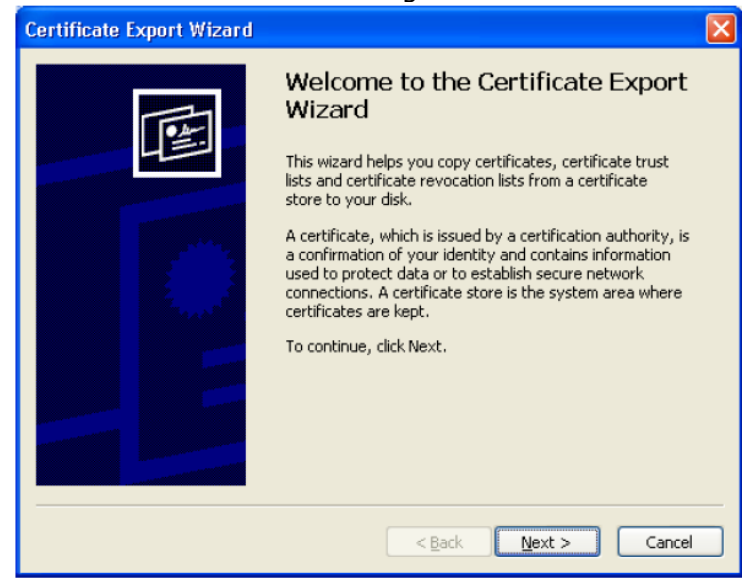

8) Click the following option and click **Next** 

| Certificate Export Wizard                                                                                                    |
|----------------------------------------------------------------------------------------------------|
| Export Private Key<br>You can choose to export the private key with the certificate.                                                          |
| Private keys are password protected. If you want to export the private key with the<br>certificate, you must type a password on a later page. |
| Do you want to export the private key with the certificate?                                                                                   |
| Yes, export the private key                                                                                                    |
| ○ No, do not export the private key                                                                                                    |
|                                                                                                    |
|                                                                                                    |
|                                                                                                    |
|                                                                                                    |
|                                                                                                    |
| < <u>B</u> ack <u>N</u> ext > Cancel                                                                                                    |

9) Ensure that you select the following options and click  ${\bf Next}$ 

| С | ertificate Export Wizard                                                         | × |
|---|----------------------------------------------------------------------------------|---|
|   | Export File Format<br>Certificates can be exported in a variety of file formats. |   |
|   | Select the format you want to use:                                               |   |
|   | O <u>D</u> ER encoded binary X.509 (.CER)                                        |   |
|   | ◯ Bage-64 encoded X.509 (.CER)                                                   |   |
|   | Cryptographic Message Syntax Standard - PKCS #7 Certificates (.P7B)              |   |
|   | Include all certificates in the certification path if possible                   |   |
|   | ersonal Information Exchange - PKCS #12 (.PFX)                                   |   |
|   | Include all certificates in the certification path if possible                   |   |
|   | Enable strong protection (requires IE 5.0, NT 4.0 SP4 or above)                  |   |
|   | Delete the private key if the export is successful                               |   |
|   |                                                                                  |   |
| - | < <u>B</u> ack <u>N</u> ext > Cancel                                             |   |

10) Specify a password as below and then click the Next button

NOTE – You will need to remember this password for use in the MPI

| Certificate Export Wizard                                                               |
|-----------------------------------------------------------------------------------------|
| Password<br>To maintain security, you must protect the private key by using a password. |
| Type and confirm a password.                                                            |
| Password:                                                                               |
| Confirm password:                                                                       |
| 1 *****                                                                                 |
|                                                                                         |
|                                                                                         |
|                                                                                         |
|                                                                                         |
| < <u>Back</u> Next > Cancel                                                             |

11) Please specify the File Name as below

To avoid confusion this File Name should match the "Issued To" field of the Digital Certificate e.g. DENGLISH@AIPSEM or JBLOGGS@PT\_xxxxxx

| ertif | cate Export Wizard                                           |
|-------|--------------------------------------------------------------|
| File  | to Export<br>Specify the name of the file you want to export |
|       | Eile name:                                                   |
|       | Browse                                                       |
|       |                                                              |
|       |                                                              |
|       |                                                              |
|       |                                                              |
|       |                                                              |
|       |                                                              |
|       | <pre> &lt; Back Cancel</pre>                                 |

- 12) Click **Browse** and save the digital cert to your Personal drive or to a USB stick click **Next**
- 13) Click the **Finish** button to complete the export

## 6. IMPORT VERISIGN PRODUCTION DIGITAL (PRIVATE) CERTIFICATE

Follow the process below to import a certificate into your internet browser (Alternatively you can double click on the certificate saved on your local drive and follow the instructions from step 7 onwards):

- 1) Open Internet Explorer
- 2) Click on Tools, Internet Options
- 3) Click on the tab **Content**
- 4) Click on the button **Certificates**
- 5) Click **Personal** tab
- 6) Click Import

| Certificate | es               |                               |                 |                       | ?    |
|-------------|------------------|-------------------------------|-----------------|-----------------------|------|
| Intended p  | urpose: <a>A</a> | >                             |                 |                       | *    |
| Personal    | Other People     | Intermediate Certification Au | uthorities Tru: | sted Root Certificati | or 🔸 |
| Issued      | i To             | Issued By                     | Expiratio       | Friendly Name         |      |
|             |                  |                               |                 |                       |      |
|             |                  |                               |                 |                       |      |
|             |                  |                               |                 |                       |      |
|             |                  |                               |                 |                       |      |
|             |                  |                               |                 |                       |      |
| Import.,    | <u>E</u> xport.  | . <u>R</u> emove              |                 | Adva                  | nced |
| Certificat  | e intended purpo | ses                           |                 |                       |      |
|             |                  |                               |                 | View                  | v    |
|             |                  |                               |                 |                       | ose  |

7) Click the **Next** button from the following screen

| Certificate Import Wizard |                                                                                                    | < |
|---------------------------|----------------------------------------------------------------------------------------------------|---|
|                           | Welcome to the Certificate Import<br>Wizard<br>This wizard helps you copy certificates, certificate trust<br>lists, and certificate revocation lists from your disk to a<br>certificate store.<br>A certificate which is issued by a certification authority, is<br>a confirmation of your identity and contains information<br>used to protect data or to establish secure network<br>connections. A certificate store is the system area where<br>certificates are kept.<br>To continue, click Next. |   |
|                           | < Back Next > Cancel                                                                                                    | ] |

8) Click Browse and navigate to the copy of your certificate on your local drive

| Certificate Import Wizard                                                                                                    | × |
|----------------------------------------------------------------------------------------------------|---|
| File to Import<br>Specify the file you want to import.                                                                                                    |   |
|                                                                                                    |   |
| File name:                                                                                                    |   |
| Browse                                                                                                    |   |
| Note: More than one certificate can be stored in a single file in the following formats:<br>Personal Information Exchange- PKCS #12 (.PFX,.P12)<br>Cryptographic Message Syntax Standard- PKCS #7 Certificates (.P7B)<br>Microsoft Serialized Certificate Store (.SST) |   |
| < Back Next > Cancel                                                                                                    |   |

Note, change the Files of Type selection to All Files (\*.\*)

| Open                                              |                                                                                                    |                                 |   |       |    | ? 🗙    |
|---------------------------------------------------|----------------------------------------------------------------------------------------------------|---------------------------------|---|-------|----|--------|
| Look in:                                          | 🞯 Desktop                                                                                                    |                                 | * | G 🕸 🖻 | •• |        |
| My Recent<br>Documents<br>Desktop<br>My Documents | My Documents<br>My Computer<br>KillPolicy<br>Audio Files<br>Audio Files<br>Audio Z013<br>SMP Checks<br>VOICE |                                 |   |       |    |        |
| My Computer                                       |                                                                                                    |                                 |   |       |    |        |
| <b></b>                                           | File name:                                                                                                   |                                 |   | ~     |    | Open   |
| My Network                                        | Files of type:                                                                                               | X.509 Certificate (*.cer;*.crt) |   | ~     |    | Cancel |

| lext |
|------|
|      |

| Certificate Import Wizard                                                                                                    | × |
|----------------------------------------------------------------------------------------------------|---|
| File to Import<br>Specify the file you want to import.                                                                                          |   |
| File name: D:\Documents and Settings\Plunkett_\Desktop\Test.pfx Browse                                                                          |   |
| Note: More than one certificate can be stored in a single file in the following formats:<br>Personal Information Exchange- PKCS #12 (.PFX,.P12) |   |
| Cryptographic Message Syntax Standard- PKCS #7 Certificates (.P7B)<br>Microsoft Serialized Certificate Store (.SST)                             |   |
|                                                                                                    |   |
|                                                                                                    |   |
| <pre></pre>                                                                                                    |   |

9) Enter the password you specified when exporting the copy of the certificate
10)Click 'Mark this key as exportable...'
11)Click Next

| Certificate Import Wizard                                                                                                    |
|----------------------------------------------------------------------------------------------------|
| Password<br>To maintain security, the private key was protected with a password.                                                              |
| Type the password for the private key.                                                                                                    |
| Password:                                                                                                    |
| ****                                                                                                    |
| Enable strong private key protection. You will be prompted every time the<br>private key is used by an application if you enable this option. |
| Mark this key as exportable. This will allow you to back up or transport your<br>keys at a later time.                                        |
| < Back Next > Cancel                                                                                                    |

12) Click 'Automatically select the certificate store based on the type of certificate' and click the **Next** button

| Certificate Import Wizard                                                               |     |
|-----------------------------------------------------------------------------------------|-----|
| Certificate Store<br>Certificate stores are system areas where certificates are kept.   |     |
| Windows can automatically select a certificate store, or you can specify a location for |     |
| Automatically select the certificate store based on the type of certificate             |     |
| <u>Place all certificates in the following store</u>                                    |     |
| Certificate store:                                                                      |     |
| Personal Browse                                                                         |     |
|                                                                                         |     |
|                                                                                         |     |
|                                                                                         |     |
|                                                                                         |     |
|                                                                                         |     |
| < Back Next > Can                                                                       | :el |

14) Click Finish

| Certificate Import Wizard |                                                                                                    |                                                                     |  |  |
|---------------------------|----------------------------------------------------------------------------------------------------|---------------------------------------------------------------------|--|--|
|                           | Completing the Certificate Import<br>Wizard<br>You have successfully completed the Certificate Import<br>wizard. |                                                                     |  |  |
|                           | Certificate Store Selected<br>Content<br>File Name                                                               | Automatically determined by t<br>PFX<br>D:\Documents and Settings\P |  |  |
| < Back Finish Cancel      |                                                                                                    |                                                                     |  |  |

- 15) Close & Reopen a new Internet Explorer session16) Navigate to the MPI ..

### APPENDIX 1. DOWNLOAD CERTIFICATE USING IE11

IE8 is the only browser certified for use with the Central Market Systems. SEMO are unable to provide support or assistance if you are using a browser other than IE8. If you experience issues having downloaded a certificate in a browser other than IE8, please contact the market helpdesk and the certificate can be revoked and a passcode re-issued for the certificate to be downloaded in IE8.

In the event that you need to use IE11 to download a digital certificate, please follow these steps. Please note that SEMO are unable to provide support or assistance if you are using a browser other than IE8 – **The following steps are for informational purposes only.** 

1. Load the digital certificate website by clicking on the link supplied by the Market Helpdesk

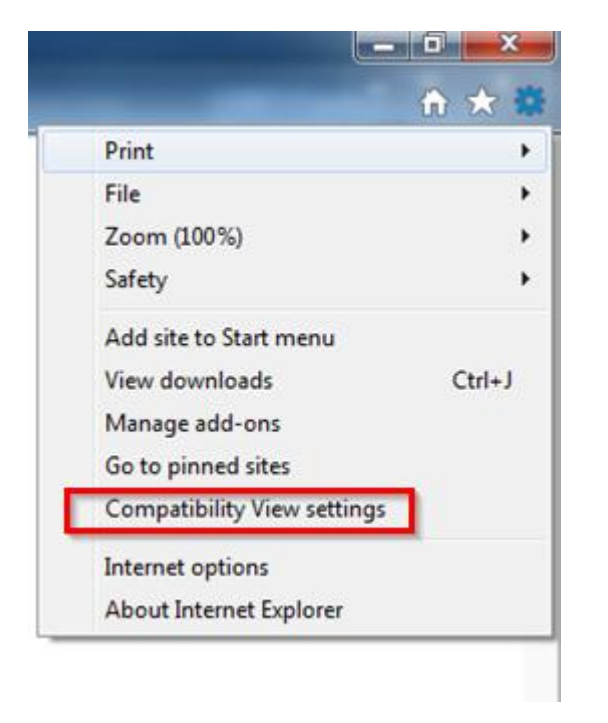

2. Click on the Tools icon and select Compatibility View Settings.

3. Add the Verisign.com site to the Compatibility View Settings

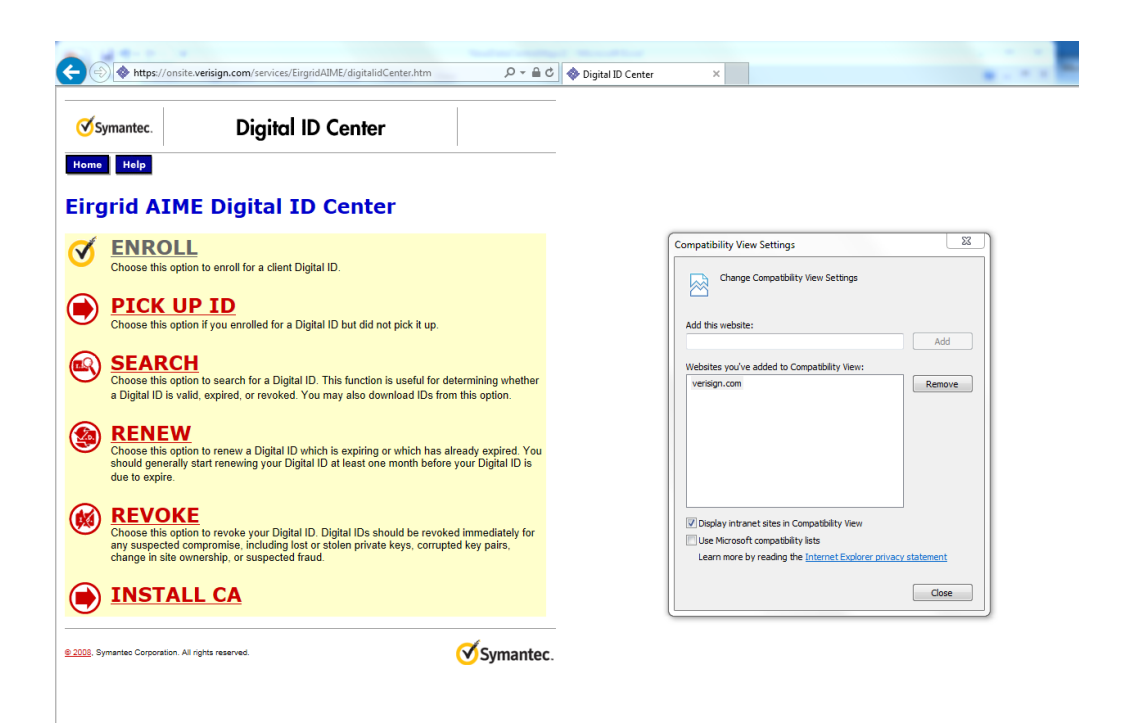

4. Refresh the webpage and follow the instructions provided to download your digital certificate.